# UDC2800 Universal Digital Controller Quick Start Guide

# Honeywell

## **Getting started**

When start up the controller for the first time, it is required to enter the initial password and a new password. The initial password is 1234.

## Overview

This document is a quick start guide for UDC2800 controller. For detailed instructions, see UDC2800 Product Manual.

To Download the Product Manual:

- In a web browser, enter <u>https://process.honeywell.com/us/en/support/product-documents-downloads</u>, and login.
   If you are a new user, register at this website first.
- 2. In the Search box, enter UDC2800 Product Manual (#51-52-25-157), and click the Search icon.
- 3. Select **DOCUMENT TYPE & PRODUCT** filters, if required. The All search Results page appears with the search results.
- 4. Click the package to download it.

## Model Number Interpretation

Write your controller's model number in the spaces provided below and circle the corresponding items in each table. This information will also be useful when you wire your controller.

- Select the desired Key Number. The arrow to the right marks the selection available.
- Make the desired selections from Table I to Table VI. A dot '' denotes availability.

| Key Number | I | П | 111 | IV | V | VI |
|------------|---|---|-----|----|---|----|
|            |   |   |     |    |   | -  |

### Key Number - UDC2800 Single Loop Controller

| Description                                          | Selection | Availabili | ty |
|------------------------------------------------------|-----------|------------|----|
| Digital Controller for use with 100 to 240 Vac Power | DC2800    | Ļ          |    |
| Digital Controller for use with 24 Vac/dc Power      | DC2900    |            | Ļ  |

### Table I – Specify Control Output and/or Alarms

| Output #1          | Current Output (4 to 20 ma, 0 to 20 ma)                      | C _ | • | • |
|--------------------|--------------------------------------------------------------|-----|---|---|
|                    | Electro Mechanical Relay (5 Amp Form C)                      | E_  | • | • |
|                    | Open Collector transistor output                             | Τ_  | • | • |
|                    | Dual 2 Amp Relays (Both are Form A) (Heat/Cool Applications) | R_  | • | • |
| Output #2 and      | No Additional Outputs or Alarms                              | _0  | • | • |
| Alarm #1 or Alarms | One Alarm Relay Only                                         | _ B | • | • |
| 1 and 2            | E-M Relay (5 Amp Form C) Plus Alarm 1 (5 Amp Form C Relay)   | _ E | • | • |
|                    | Open Collector Plus Alarm 1 (5 Amp Form C Relay)             | т   | • | • |

## Table II – Communications and Software

| Communications | None                                                     | 0     | • | • |
|----------------|----------------------------------------------------------|-------|---|---|
|                | Auxiliary Output/Digital Inputs (1 Aux and 1 DI or 2 DI) | 1     | • | • |
|                | RS-485 Modbus Plus Auxiliary Output/Digital Inputs       | 2     | • | • |
|                | 10/100M Base-T Ethernet (Modbus RTU) Plus Auxiliary      | 3     | • | • |
|                | Output/Digital Inputs                                    |       |   |   |
| Software       | Limit Controller                                         | _ L_  | е | е |
|                | Standard Software                                        | _ S _ | • | • |
|                | Standard S/W and Setpoint Program                        | _F_   | • | • |
| Future options | None                                                     | 0     | • | • |

#### Table III – Input 1 can be changed in the field using external resistors

| Input 1 | TC, RTD, mV, 0-5V, 1-5V, 0-10V                                       | 1                 | • | • |
|---------|----------------------------------------------------------------------|-------------------|---|---|
|         | TC, RTU, mV, 0-5V, 1-5V, 0-10V, 0-20mA, 4-20mA                       | 2                 | • | • |
| Input 2 | None                                                                 | _00               | • | • |
|         | TC, RTD, mV, 0-5V, 1-5V, 0-10V                                       | _10               | • | • |
|         | TC, RTU, mV, 0-5V, 1-5V, 0-10V, 0-20mA, 4-20mA                       | _20               | • | • |
|         | Slidewire Input for Position Proportional (Requires 2 Relay Outputs) | <mark>_ 40</mark> | a | a |
|         | Carbon, Oxygen or Dewpoint (Provides 2 Inputs)                       | _60               | b | b |

| Table IV – Options  |                                                                |     |   |         |   |
|---------------------|----------------------------------------------------------------|-----|---|---------|---|
| Approvals           | CE (Standard)                                                  | 0   |   | •       | • |
|                     | CE, UL and CSA                                                 | 1   |   | •       | • |
|                     | CE, UL, CSA, FM(Limit Controller)                              | 2   |   | d       | d |
| Tags                | None                                                           | _0_ |   | •       | • |
|                     | Stainless Steel Customer ID Tag – 3 lines w/22 characters/line | _T_ |   | •       | • |
| Future options      | None                                                           | 0   |   | •       | • |
| Table IV – Options  |                                                                | 1   | • |         |   |
| Documents           | Quick Start Guide - English                                    | 0_  |   | •       | • |
| Certificate         | None                                                           | _0  |   | •       | • |
|                     | Certificate of Conformance (F3391)                             | _ C |   | •       | • |
| Table VI – Extended | Warranty                                                       | 1   |   | <u></u> |   |
| Extended Warranty   | None                                                           | 0   |   | •       | • |
|                     | Extended Warranty Additional 1 year                            | 1   |   | •       | • |
|                     | Extended Warranty Additional 2 year                            | 2   |   | •       | • |

## Dimensions and Mounting

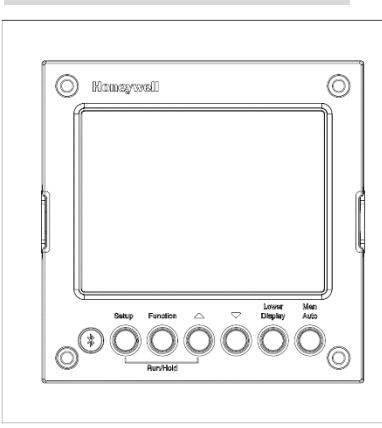

mm inches

92.0 + 0.8

3,62 + 0,03

- 0.00

- 0,00

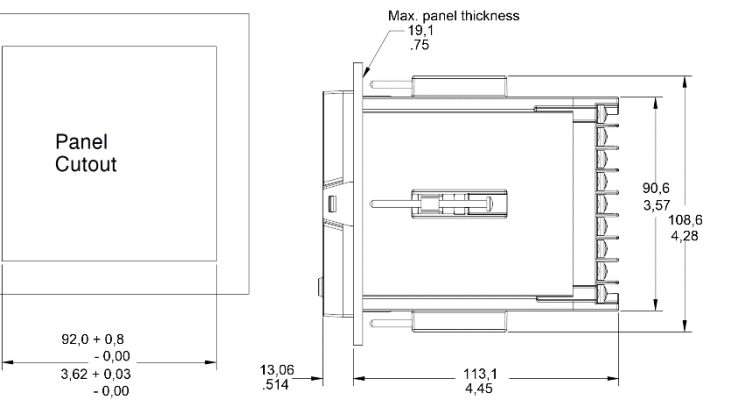

## Wiring

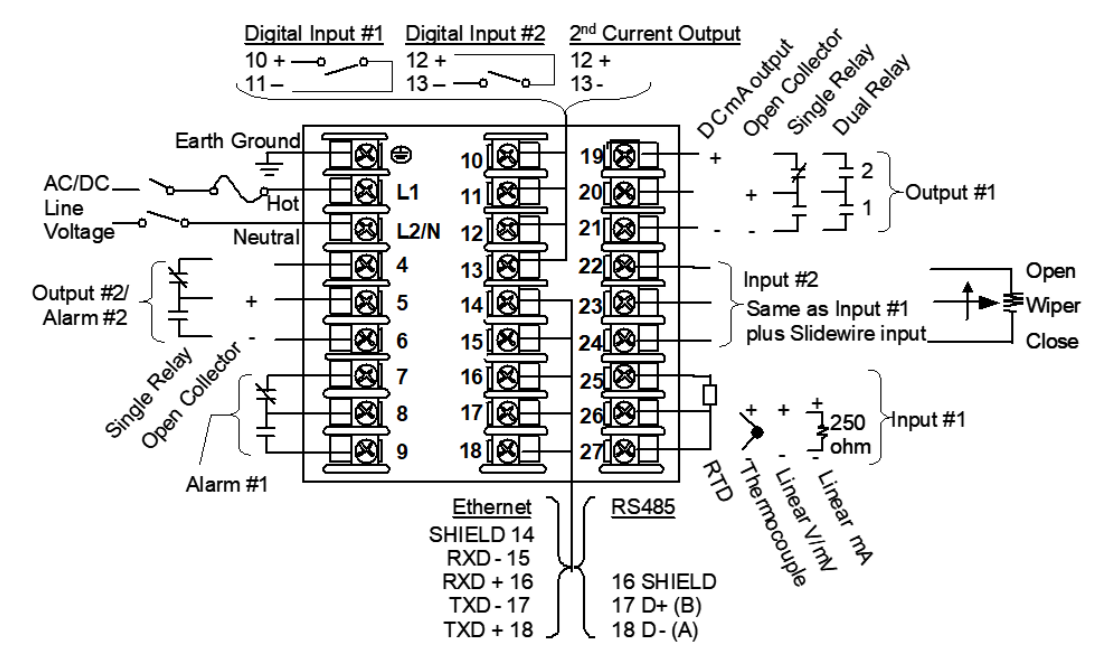

Attention: It is recommended to set up an uninterrupted power supply to avoid fluctuations on the device power line, as such fluctuations may cause device availability issues.

# UDC2800 Universal Digital Controller Quick Start Guide

# Honeywell

## **Configuration Procedure**

| Step                             | Operation                        | Press                                       | Result                                                                                                    |
|----------------------------------|----------------------------------|---------------------------------------------|----------------------------------------------------------------------------------------------------|
| 1                                | Enter Set Up Mode                | Setup key                                   | Enter in the first set up group, Security.                                                                                                    |
| 2                                | Select any Set Up group          | Setup key or Increment<br>or Decrement keys | Sequentially displays the other set up groups shown in the prompt hierarchy.<br>See Configuration Record Sheet for prompts.<br>You can also use the Increment or Decrement keys to scan the set up groups<br>in both directions. Stop at the set up group tile that describes the group of<br>parameters you want to configure. Then proceed to the next step. |
|                                  |                                  | Function key                                | Enter in the first function prompt of the selected set up group.                                                                                                    |
| 3 Select a Function<br>parameter |                                  | Increment or<br>Decrement keys              | Press Increment or Decrement keys to display the other function prompts of the selected set up group. Stop at the function prompt that you want to change.                                                                                                    |
|                                  |                                  | Function key                                | Enter in the value or selection of the selected function prompt.                                                                                                    |
| 4                                | Change the Value or<br>Selection | Increment or<br>Decrement keys              | Increment or decrement the value or selection that appears for the selected function prompt.<br>You can press the Increment and Decrement keys at the same time to move the                                                                                                    |
|                                  |                                  |                                             | current editable digit one step left.                                                                                                    |
| 5                                | Enter the Value or<br>Selection  | Function key                                | Enter value or selection made into memory.                                                                                                    |
| 6                                | Exit Configuration               | Lower Display key                           | Exit the set up mode and returns to the main screen.                                                                                                    |

## **Configuration Record Sheet**

Enter the value or selection for each prompt on this sheet so you will have a record of how your controller was configured.

| Group Prompt | Function Prompt                                                                                                    | Value or  | Factory                                                                             | Group Prompt | Function Prompt                                                                                                    | Value or  | Factory                                                       |
|--------------|----------------------------------------------------------------------------------------------------|-----------|-------------------------------------------------------------------------------------|--------------|----------------------------------------------------------------------------------------------------|-----------|---------------------------------------------------------------|
|              |                                                                                                    | Selection | Setting                                                                             |              |                                                                                                    | Selection | Setting                                                       |
| Security     | Password                                                                                                    |           | 0                                                                                   | Accutune     | Fuzzy Suppression                                                                                                    |           | Disable                                                       |
|              | Lockout                                                                                                    |           | Calibration                                                                         |              | Accutune                                                                                                    |           | Disable                                                       |
|              | Auto/Man Key                                                                                                    |           | Enable                                                                              |              | Duplex Output                                                                                                    |           | Manual                                                        |
|              | Run/Hold Key                                                                                                    |           | Enable                                                                              |              | Error Status                                                                                                    | Read only | None                                                          |
|              | SP Select Key                                                                                                    |           | Enable                                                                              |              |                                                                                                    |           |                                                               |
|              | Restore Settings                                                                                                    |           | Disable                                                                             |              |                                                                                                    |           |                                                               |
|              | Restore*                                                                                                    |           | Disable                                                                             |              |                                                                                                    |           |                                                               |
|              | Change Password                                                                                                    |           |                                                                                     |              |                                                                                                    |           |                                                               |
| Tuning       | Proportional Band 1                                                                                                    |           |                                                                                     | SP           | SP Ramp Function                                                                                                    |           | Disable                                                       |
| · =····g     | or                                                                                                    |           |                                                                                     | Ramp/Program | Ramp Time Min                                                                                                    |           | 3                                                             |
|              | Gain 1 or                                                                                                    |           | 1.000                                                                               |              | Ramp Final SP                                                                                                    |           | 1000                                                          |
|              | Rate Min                                                                                                    |           | 0.00                                                                                |              | SP Rate Function                                                                                                    |           | Disable                                                       |
|              | Reset Mins/Rpt 1                                                                                                    |           |                                                                                     |              | Rate Up EU/HRr                                                                                                    |           | 0                                                             |
|              | or                                                                                                    |           |                                                                                     |              | Rate Down EU/Hr                                                                                                    |           | 0                                                             |
|              | Reset Rpts/Min 1                                                                                                    |           | 0                                                                                   |              | SP Program Function                                                                                                    |           | Disable                                                       |
|              | Manual Reset                                                                                                    |           |                                                                                     |              | Soak Deviation                                                                                                    |           | 0                                                             |
|              | Proportional Band 2                                                                                                    |           |                                                                                     |              | Program Termination                                                                                                    |           | Last SP                                                       |
|              | or                                                                                                    |           | 1.000                                                                               |              | Program End State                                                                                                    |           | Disable                                                       |
|              | Gain 2                                                                                                    |           | 0.00                                                                                |              | Key Reset/Rerun                                                                                                    |           | Disable                                                       |
|              | Rate 2 Min                                                                                                    |           | 1.00                                                                                |              | Hot Start                                                                                                    |           | Disable                                                       |
|              | Reset Mins/Rpt 2                                                                                                    |           |                                                                                     |              |                                                                                                    |           |                                                               |
|              | or                                                                                                    |           |                                                                                     |              |                                                                                                    |           |                                                               |
|              | Reset Rpts/Min 2                                                                                                    |           |                                                                                     |              |                                                                                                    |           |                                                               |
|              | Proportional Band 3                                                                                                    |           |                                                                                     |              |                                                                                                    |           |                                                               |
|              | or                                                                                                    |           | 1.000                                                                               |              |                                                                                                    |           |                                                               |
|              | Gain 3                                                                                                    |           | 0.00                                                                                |              |                                                                                                    |           |                                                               |
|              | Rate 3 Min                                                                                                    |           | 1.00                                                                                |              |                                                                                                    |           |                                                               |
|              | Reset Mins/Rpt 3                                                                                                    |           |                                                                                     |              |                                                                                                    |           |                                                               |
|              | or                                                                                                    |           |                                                                                     |              |                                                                                                    |           |                                                               |
|              | Reset Rpts/Min 3                                                                                                    |           |                                                                                     |              |                                                                                                    |           |                                                               |
|              | Proportional Band 4                                                                                                    |           |                                                                                     |              |                                                                                                    |           |                                                               |
|              | or                                                                                                    |           | 1.000                                                                               |              |                                                                                                    |           |                                                               |
|              | Gain 4                                                                                                    |           | 0.00                                                                                |              |                                                                                                    |           |                                                               |
|              | Rate 4 Min                                                                                                    |           | 1.00                                                                                |              |                                                                                                    |           |                                                               |
|              | Reset Mins/Rpt 4                                                                                                    |           |                                                                                     |              |                                                                                                    |           |                                                               |
|              | or                                                                                                    |           |                                                                                     |              |                                                                                                    |           |                                                               |
|              | Reset Rpts/Min 4                                                                                                    |           | 20                                                                                  |              |                                                                                                    |           |                                                               |
|              | Cycle Time 1 Sec                                                                                                    |           | 20                                                                                  |              |                                                                                                    |           |                                                               |
|              | or<br>Reset Rpts/Min 1<br>Manual Reset<br>Proportional Band 2<br>or<br>Gain 2<br>Rate 2 Min<br>Reset Mins/Rpt 2<br>or<br>Reset Rpts/Min 2<br>Proportional Band 3<br>or<br>Gain 3<br>Rate 3 Min<br>Reset Mins/Rpt 3<br>or<br>Reset Rpts/Min 3<br>Proportional Band 4<br>or<br>Gain 4<br>Rate 4 Min<br>Reset Mins/Rpt 4<br>or<br>Reset Rpts/Min 4<br>Cycle Time 1 Sec<br>Cycle Time 2 Sec |           | <br>0<br><br>1.000<br>0.00<br>1.00<br><br><br>1.000<br>0.00<br>1.00<br><br>20<br>20 |              | Rate Down EU/Hr<br>SP Program Function<br>Soak Deviation<br>Program Termination<br>Program End State<br>Key Reset/Rerun<br>Hot Start |           | O<br>Disable<br>O<br>Last SP<br>Disable<br>Disable<br>Disable |

| Group      | Function Prompt      | Value or  | Factory Setting       | Group   | Function Prompt     | Value or  | Factory Setting        |
|------------|----------------------|-----------|-----------------------|---------|---------------------|-----------|------------------------|
| Prompt     | Control Alexa Silver | Selection |                       | Prompt  |                     | Selection | Madel New deservoir at |
| Algorithms |                      |           | PIDA                  | Output  | Output Algorithms   |           | 100 Devee at           |
|            | Deried Hrs:Mins      |           |                       |         | Dolay State         |           | 1 Off 2 Op             |
|            | Start Trigger        |           | Kayboard              |         | Relay Juno          |           | Floctromochanical      |
|            | Low Display          |           | Timor Pompining       |         | Motor Timo          |           | 20                     |
|            | Low Display          |           | Keyboard              |         |                     |           | Disable                |
|            | Increment            |           | Minutos               |         |                     |           | Disable                |
|            | Increment            |           | None                  |         |                     |           | 100.0                  |
|            | Math K               |           | 1.0                   |         | CO Papao            |           | 100.0<br>(L 20mA       |
|            | Calculated High      |           | 1000                  |         | CO Range            |           | 4-2011A                |
|            | Calculated Low       |           | 1000                  |         |                     |           |                        |
|            |                      |           | Input 1               |         |                     |           |                        |
|            | Algorithm 1 Input B  |           | Input 2               |         |                     |           |                        |
|            | Algorithm 1 Input C  |           | None                  |         |                     |           |                        |
|            | Percent CO           |           | 0.200                 |         |                     |           |                        |
|            | Algorithm 1 Bias     |           | 0.000                 |         |                     |           |                        |
|            | Percent H2           |           | 1 000                 |         |                     |           |                        |
| Input1     | Input 1 Type         |           | 0-10 mV               | Input2  | Input 2 Type        |           | 0-10 mV                |
| mpart      | Input 1 Transmitter  |           | Linear                |         | Input 2 Transmitter |           | Linear                 |
|            | Input 1 High Value   |           | 1000                  |         | Input 2 High Value  |           | 1000                   |
|            | Input 1 Low Value    |           | 0                     |         | Input 2 Low Value   |           | 0                      |
|            | Input 1 Ratio        |           | 1 00                  |         | Input 2 Ratio       |           | 1 00                   |
|            | Input 1 Bias         |           | 0                     |         | Input 2 Bias        |           | 0                      |
|            | Input 1 Filter       |           | 1                     |         | Input 2 Filter      |           | 1                      |
|            | Input 1 Burnout      |           | No Burnout            |         | Input 2 Burnout     |           | No Burnout             |
| Control    | PV Source            |           | Input 1               | Alarms  | A1S1 Type           |           | None                   |
|            | PID Sets             |           | 1 Set                 |         | A1S1 Value          |           | 90                     |
|            | Switchover Value 1/2 |           | 0.00                  |         | A1S1 State          |           | High Alarm             |
|            | Switchover Value 2/3 |           | 0.00                  |         | A1S1 Event          |           | End of Segment         |
|            | Switchover Value 3/4 |           | 0.00                  |         | A1S1 Delay          |           | 0                      |
|            | Local SP Source      |           | 1 Local SP            |         | A1S1 Hysteresis     |           | 0.1                    |
|            | Remote SP Source     |           | None                  |         | A1S2 Type           |           | None                   |
|            | Autobias             |           | Disable               |         | A1S2 Value          |           | 10                     |
|            | SP Tracking          |           | None                  |         | A1S2 State          |           | Low Alarm              |
|            | Power Up Mode        |           | Manual/Local SP       |         | A1S2 Event          |           | Begin of Segment       |
|            | TPSC Power Up Mode   |           | <mark>Failsafe</mark> |         | A1S2 Delay          |           | 0                      |
|            | SP High Limit        |           | 1000                  |         | A1S2 Hysteresis     |           | 0.1                    |
|            | SP Low Limit         |           | 0                     |         | A2S1 Type           |           | None                   |
|            | Action Direction     |           | Reverse               |         | A2S1 Value          |           | 95                     |
|            | Output Rate          |           | Disable               |         | A2S1 State          |           | High Alarm             |
|            | Rate Up % Min        |           | 0                     |         | A2S1 Event          |           | End of Segment         |
|            | Rate Down % Min      |           | 0                     |         | A2S1 Delay          |           | 0                      |
|            | Output High Limit    |           | 100                   |         | A2S1 Hysteresis     |           | 0.1                    |
|            | Output Low Limit     |           | 0                     |         | A2S2 Type           |           | None                   |
|            | Integral High Limit  |           | 100                   |         | A2S2 Value          |           | 5                      |
|            | Integral Low Limit   |           | 0                     |         | A2S2 State          |           | Low Alarm              |
|            | Dropoff              |           | 0                     |         | A2S2 Event          |           | Begin of Segment       |
|            | Deadband             |           | 1.0                   |         | A2S2 Delay          |           | 0                      |
|            | Output Hysteresis    |           | 0.5                   |         | A2S2 Hysteresis     |           | 0.1                    |
|            | Failsafe Mode        |           | Non Latching          |         | Alarm Output 1      |           | Non Latching           |
|            | Failsafe Value       |           | 0                     |         | Alarm Blocking      |           | Disable                |
|            | SW Failsafe Value    |           | <mark></mark>         |         | AO/CO Diagnostic    |           | Disable                |
|            | Preset Manual Output |           | U                     |         |                     |           |                        |
|            | Preset Auto Output   |           | 0                     |         |                     |           |                        |
|            | Proportion Unit      |           | Gain                  |         |                     |           |                        |
|            | Reset Unit           |           | Minutes/Repeat        | Diad    | Destand Di it       |           | Nerr                   |
| Options    | Auxiliary Output     |           | Uisable               | Display | Decimal Digits      |           | None                   |
|            | CU Range             |           | 4-20 mA               |         | i emperature Unit   |           | None                   |
|            | CO Low Value         |           | 0.0                   |         | input 2 Ratio       |           | Disable                |
|            | CO High Value        |           | 100.0                 |         | Language            |           | English                |
|            |                      |           | None<br>Disable       |         | The second          |           | Enable                 |
|            |                      |           |                       |         | Ineme               |           | Bright                 |
|            | DI 2 Function        |           |                       |         |                     |           |                        |
|            | Lor Z Compination    |           | Disable               | I       |                     |           | l                      |

## **Configuration Record Sheet**

| Group Prompt                  | Function Prompt       | Value or Selection | Factory Setting   |
|-------------------------------|-----------------------|--------------------|-------------------|
| Communication                 | Bluetooth Function    |                    | Disable           |
|                               | Bluetooth ID          |                    | UXXXXXXXX         |
|                               | Bluetooth MAC Address |                    | XX:XX:XX:XX:XX:XX |
|                               | Communication Type    |                    | Disable           |
|                               | Modbus Address        |                    | 3                 |
|                               | Baud Rate             |                    | 19200             |
|                               | Response Delay        |                    | 1                 |
|                               | Word Order for Float  |                    | FP B 0123         |
|                               | Ethernet Address      |                    | 10.0.0.2          |
|                               | Subnet Mask Address   |                    | 255 255 255 0     |
|                               | Default Gateway       |                    | 0000              |
|                               | Shed Function         |                    | Disable           |
|                               | Shed Time             |                    | 30                |
|                               | Shed Mode             |                    | Last Mode         |
|                               | Shed SP Recall        |                    |                   |
|                               | Computer SP   Init    |                    | Engineering Unit  |
|                               | Computer SP Patio     |                    | 1 00              |
|                               | Computer SP Bias      |                    | 0                 |
|                               |                       |                    | Dicable           |
|                               |                       |                    | Disable           |
| Communication with RS485      | Bluetooth Function    |                    | Disable           |
| board (Accessible via         | Bluetooth ID          |                    |                   |
| Hopowell Esses                | Bluetooth MAC Address |                    | XX:XX:XX:XX:XX:XX |
|                               | Communication Type    |                    | Disable           |
|                               | Modbus Address        |                    | 3                 |
|                               | Baud Rate             |                    | 19200             |
|                               | Response Delay        |                    |                   |
|                               | Word Order for Float  |                    | FP B 0123         |
|                               | Shed Function         |                    | Disable           |
|                               | Shed Time             |                    | 30                |
|                               | Shed Mode             |                    | Last Mode         |
|                               | Shed SP Recall        |                    | To Local SP       |
|                               | Computer SP Unit      |                    | Engineering Unit  |
|                               | Computer SP Ratio     |                    | 1.00              |
|                               | Computer SP Bias      |                    | 0                 |
|                               | Local Loopback        |                    | Disable           |
| Communication with Ethernet   | Bluetooth Function    |                    | Disable           |
| board (Accessible via         | Bluetooth ID          |                    | UXXXXXXXX         |
| Communication set up group or | Bluetooth MAC Address |                    | XX:XX:XX:XX:XX    |
| Honeywell EasySet)            | Communication Type    |                    | Disable           |
|                               | Modbus Address        |                    | 3                 |
|                               | Baud Rate             |                    | 19200             |
|                               | Response Delay        |                    | 1                 |
|                               | Word Order for Float  |                    | FP B 0123         |
|                               | Ethernet Address      |                    | 10.0.0.2          |
|                               | Subnet Mask Address   |                    | 255.255.255.0     |
|                               | Default Gateway       |                    | 0.0.0.0           |
|                               | Shed Function         |                    | Disable           |
|                               | Shed Time             |                    | 30                |
|                               | Shed Mode             |                    | Last Mode         |
|                               | Shed SP Recall        |                    | To Local SP       |
|                               | Computer SP Unit      |                    | Engineering Unit  |
|                               | Computer SP Ratio     |                    | 1.00              |
|                               | Computer SP Bias      |                    | 0                 |
| Status                        | Software Version      | Read only          |                   |
|                               | Failsafe Status       | Read only          |                   |
|                               | Self Tests            | Read only          |                   |
|                               |                       |                    |                   |

## Start Up Procedure for Operation

It is required to enter the initial password and a new password when start up the controller for the first time. The initial password is 1234. For more information of interface displays, see "Function of displays" in *UDC2800 Product Manual*.

| Step | Operation                | Press             | Result                                                                                                    |
|------|--------------------------|-------------------|----------------------------------------------------------------------------------------------------|
| 1    | Select Manual Mode       | Man Auto key      | Until "Manual" is displayed under MODE.                                                                                                    |
| 1    |                          |                   | The controller is in manual mode.                                                                                                    |
|      | Adjust the Output        | Increment or      | Lower Display = OUT and the output value in %.                                                                                                |
| 2    |                          | Decrement keys    | To adjust the output value and ensure that the final control element is functioning                                                           |
|      |                          |                   | correctly.                                                                                                    |
| 3    | Enter the Local Setpoint | Lower Display key | Until the required "SP" and the Local Setpoint Value are displayed.                                                                           |
|      |                          | Increment or      | To adjust the local setpoint to the value at which you want the process variable                                                              |
|      |                          | Decrement keys    | maintained.                                                                                                    |
|      |                          |                   | <b>Attention</b> : The local setpoint 1 cannot be changed if the Setpoint Ramp function is running.                                           |
|      | Select Automatic Mode    | Man Auto key      | Until "Auto" is displayed under MODE. The controller is in Automatic mode.                                                                    |
| 4    |                          |                   | The controller will automatically adjust the output to maintain the process variable at                                                       |
|      |                          |                   | setpoint.                                                                                                    |
|      | Tune the Controller      | Setup key         | Make sure the controller has been configured properly and all the values and selections have been recorded on the Configuration Record Sheet. |
| 5    |                          |                   | Refer to Tuning Set Up group to ensure that the selections for Proportional Band or                                                           |
|      |                          |                   | Gain, Rate Min, and Reset Mins/Rpt, or Reset Rpts/Min have been entered.                                                                      |
|      |                          |                   | Use Accutune to tune the controller. See "Accutune III" in UDC2800 Product Manual.                                                            |

## Setpoints

You can configure the following setpoints for the UDC2800 controller.

- A Single Local Setpoint
- 2 Local Setpoints
- 3 Local Setpoints
- 4 Local Setpoints
- Up to 4 Local Setpoints and 1 Remote Setpoint

### Changing the Setpoint value

| Step | Operation           | Press                          | Result                                                                                                    |
|------|---------------------|--------------------------------|----------------------------------------------------------------------------------------------------|
| 1    | Select the Setpoint | Low Display key                | Until you see:                                                                                                    |
| 1    |                     |                                | Lower Display = SP or 2SP or 3SP, or 4SP (Value)                                                                                                    |
| 2    | Adjust the Output   | Increment or<br>Decrement keys | To change the Local Setpoint to the value at which you want the process maintained.<br>The display "blinks" if you attempt to enter setpoint values beyond the high and<br>low limits. |
|      |                     |                                | The configured setpoint will be stored immediately.                                                                                                    |

## Switching between Setpoints

You can switch Local and Remote setpoints or between two Local setpoints when configured.

Attention: The Remote Setpoint value cannot be changed at the keyboard.

#### To switch between Setpoints

Press the Function key to switch the four Local Setpoints and/or the Remote Setpoint.

Attention: "KEY ERROR" appears if:

- the remote setpoint or additional local setpoints are not configured as a setpoint source.
- you attempt to change the setpoint while a setpoint ramp/program is running.
- you attempt to change the setpoint with the setpoint select function key disabled.
- while a setpoint ramp/program is not terminated.

## Viewing the operating parameters

Under the main screen, press the Lower Display key to scroll through the operating parameters listed in table below. The lower display will show only those parameters and their values that apply to your specific model.

| Lower Display         | Description                                                                                                    |
|-----------------------|----------------------------------------------------------------------------------------------------|
| OUT XXX.X             | Output value is shown in percent with one decimal point when <b>Control Algorithm</b> is NOT configured as <b>Three</b> Position Step Control (TPSC), and Slidewire is connected.                                                       |
| OUT XXX               | Output value is shown in percent with no decimal point when <b>Control Algorithm</b> is NOT configured as <b>Three</b><br>Position Step Control (TPSC) Output Algorithm is configured as <b>Position Proportion</b> and Slidewire fails |
| COUT XXX.X            | Appears when Shed function is Enabled, and Output Override register is successful override by Modbus (In Slave                                                                                                    |
| EOUT XXX.X            | Appears when Shed function is Enabled, and the controller is in Slave Mode, push A/M key to enter Emergency                                                                                                    |
|                       | Slidewire Position – Used only with TPSC applications that use a slidewire input                                                                                                    |
| SP XXXX.XXX           | Local Setpoint #1, appears when Control Algorithm is configured as ANY algorithm except Disable in the Algorithms set up group.                                                                                                    |
|                       | It also appears for current setpoint when using SP Ramp.                                                                                                    |
| 2SP XXXX.XXX          | Local Setpoint #2, appears when the following two conditions are satisfied:                                                                                                    |
|                       | • In the Algorithms set up group, configure Control Algorithm as ANY algorithm except Disable.                                                                                                    |
|                       | In the <b>Control</b> set up group, configure <b>Local SP Source</b> as 2/3/4 Local SPs.                                                                                                    |
| 3SP XXXX.XXX          | Local Setpoint #3, appears when the following two conditions are satisfied:                                                                                                    |
|                       | In the <b>Algorithms</b> set up group, configure <b>Control Algorithm</b> as ANY algorithm except Disable.                                                                                                    |
|                       | <ul> <li>In the Control set up group configure Local SP Source as 3/4 Local SPs</li> </ul>                                                                                                    |
| 4SP XXXX.XXX          | Local Setpoint #4, appears when the following two conditions are satisfied:                                                                                                    |
|                       | <ul> <li>In the Algorithms set up group configure Control Algorithm as ANY algorithm except Disable</li> </ul>                                                                                                    |
|                       | In the <b>Control</b> set up group, configure <b>1</b> cont <b>S</b> course as (1) cont <b>S</b> co                                                                                                    |
| RSP XXXX XXX          | Remote Setupint appears when the following two conditions are satisfied:                                                                                                    |
| NGF XXXXX             | <ul> <li>In the Algorithms and up around configure Control Algorithm as ANV algorithm event Displa</li> </ul>                                                                                                    |
|                       | In the Augustating set up group, configure Control Augustating as ANY algorithm except Disable.                                                                                                    |
|                       | In the Control set up group, configure Remote SP Source as ANY selection except Disable.                                                                                                    |
| CSP XXXX.XXX          | Computer setpoint, when SP is in override.                                                                                                    |
|                       | In the <b>Algorithms</b> set up group, configure <b>Control Algorithm</b> as ANY algorithm except Disable.                                                                                                    |
|                       | In the <b>Communication</b> set up group, enable <b>Shed Function</b> . And CSP is successfully override by SP override through Modbus.                                                                                                 |
| SPN XXXX.XXX          | Setpoint Now–Current Setpoint when SP Rate is enabled. The SP XXXX.XXX display shows the "target" or final setpoint value.                                                                                                    |
|                       | SPN is not equal with the target SP.                                                                                                    |
| DEV XXX.X             | Deviation                                                                                                    |
| 1 IN XXXX.XXX         | Input 1—Used only with combinational input algorithms.                                                                                                    |
| 2 IN XXXX.XXX         | Input 2                                                                                                    |
| PID Set X             | Tuning Parameter, where X is either 1, 2, 3 or 4.                                                                                                    |
| BIAS XXXX             | BIAS, displays the manual reset value for algorithm PD+MR.                                                                                                    |
| AUX XXX.X             | Auxiliary Output, displayed only when output algorithm is not Current Duplex.                                                                                                    |
| TEL O XXH: XXM        | Elapsed Time, time that has elapsed on the Timer in Hours: Minutes, or Minutes: Seconds.                                                                                                    |
| Or                    | The "O' is a clockwise running clock.                                                                                                    |
| 01                    |                                                                                                    |
| TEL O XXM: XXS        |                                                                                                    |
| TRE O XXH: XXM        | lime Remaining, time remaining on the Timer in Hours: Minutes, or Minutes: Seconds.                                                                                                    |
| Or                    | The "O" is a counter-clockwise running clock.                                                                                                    |
| TRE O XXM. XXS        |                                                                                                    |
| RAMP XXXM: XXS        | Setpoint Ramp Time—Time remaining in the Setpoint Ramp in minutes.                                                                                                    |
| PXSX RA XXH:XXM:XXS   | Program X(1-8) Segment X(1-8) Ramp XXH:XXM:XXS remaining                                                                                                    |
| PXSX RA XXX/M (0~999) | X and XX is current program or segment or time remaining                                                                                                    |
|                       | Initial hold states Ramp time should be remaining time                                                                                                    |
| PXSX RA XXX/H (0~999) |                                                                                                    |
| PXSX SK XXH:XXM:XXS   | Program X(1-8) Segment(1-8) Soak XXH:XXM:XXS remaining                                                                                                    |
|                       | X and XX is current program or segment or time remaining                                                                                                    |
|                       | Initial hold states Soak time should be remaining time                                                                                                    |
| Recycle XX            | Number of SP Program Recycles Remaining                                                                                                    |
| To Begin              | Reset SP Program to Start of First Segment                                                                                                    |
| Rerun                 | Reset SP Program to Start of Current Segment                                                                                                    |
| ACTU TUNE OFF         | Limit Cycle Tuning not Running, appears when Accutune is enabled but not operating.                                                                                                    |
| ACTU DO SLOW          | Limit Cycle Tuning with the objective of producing damped or Dahlin tuning parameters, depending upon the detected process deadtime. The tuning parameters calculated by this selection are aimed at reducing PV                        |
|                       | overshoot of the SP setting.                                                                                                    |
| ACTU DU FAST          | Elmit Cycle Funing with the objective of producing quarter-damped tuning parameters. This tuning may result in PV overshoot of the SP setting.                                                                                          |

## Notices

This document contains Honeywell proprietary information. Information contained herein is to be used solely for the purpose submitted, and no part of this document or its contents shall be reproduced, published, or disclosed to a third party without the express permission of Honeywell International Sàrl.

While this information is presented in good faith and believed to be accurate, Honeywell disclaims the implied warranties of merchantability and fitness for a purpose and makes no express warranties except as may be stated in its written agreement with and for its customer.

In no event is Honeywell liable to anyone for any direct, special, or consequential damages. The information and specifications in this document are subject to change without notice.

Copyright 2022 - Honeywell International Sàrl

#### Trademarks

Honeywell®, Experion®, PlantScape®, SafeBrowse®, and TotalPlant® are registered trademarks of Honeywell International, Inc.

Other brand or product names are trademarks of their respective owners.

#### Other trademarks

Microsoft and SQL Server are either registered trademarks or trademarks of Microsoft Corporation in the United States and/or other countries.

Trademarks that appear in this document are used only to the benefit of the trademark owner, with no intention of trademark infringement.

#### Third-party licenses

This product may contain or be derived from materials, including software, of third parties. The third party materials may be subject to licenses, notices, restrictions and obligations imposed by the licensor. The licenses, notices, restrictions and obligations, if any, may be found in the materials accompanying the product, in the documents or files accompanying such third party materials, in a file named third\_party\_ licenses on the media containing the product, or at <a href="http://www.honeywell.com/en-us/privacy-statement">http://www.honeywell.com/en-us/privacy-statement</a>.

#### Support

For support, contact your local Honeywell Process Solutions Customer Contact Center (CCC). To find your local CCC visit the website, https://www.honeywellprocess.com/en-US/contactus/customer-support-contacts/Pages/default.aspx.

#### How to report a security vulnerability

For the purpose of submission, a security vulnerability is defined as a software defect or weakness that can be exploited to reduce the

operational or security capabilities of the software.

Honeywell investigates all reports of security vulnerabilities affecting Honeywell products and services.

To report a potential security vulnerability against any Honeywell product, please follow the instructions at: <u>https://www.honeywell.com/en-us/product-security</u>.

#### Documentation feedback

You can find the most up-to-date documents on the Honeywell Process Solutions Support website at: www.honeywellprocess.com.

If you have comments about Honeywell Process Solutions documentation, send your feedback to: hpsdocs@Honeywell.com.

Use this email address to provide feedback, or to report errors and omissions in the documentation. For immediate help with a technical problem, contact HPS Technical Support through your local Customer Contact Center, or by raising a support request on the Honeywell Process Solutions Support website.

#### **Training classes**

Honeywell holds technical training classes that are taught by process control systems experts. For more information about these classes, contact your Honeywell representative, or see <a href="http://www.automationcollege.com">http://www.automationcollege.com</a>.

#### Factory Information

Company Name: HONEYWELL System Sensor de Mexico, S. de R.L. de C.V.

Company Address: Avenida Miguel De La Madrid, #8102 Colonia Lote Bravo Ciudad Juarez, Chihuahua, C.P. 32695, México